# CNED

# Access 2002-2003

## Fiche-outil n° 02

Gestion des tables, requêtes, états et formulaire

Auteur : CI. TERRIER R-FOA3 page 4

# 1. CREER / OUVRIR /QUITTER UNE BASE DE DONNEES

#### Créer une base de données

- Cliquer l'option : Créer Base de données vide... dans le volet Office
- Sélectionner l'unité puis le dossier destination
- Saisir le nom de la base de données
- Cliquer : Créer

#### Ouvrir une base de données

Cliquer dans le volet office la base de données à ouvrir
Ou

- Cliquer l'outil 🗳
- Sélectionner l'unité, le dossier puis la base de donnés
- Cliquer le bouton : Ouvrir
  - Quitter une base de données
- Cliquer la case fermeture 🗵 ou 🔤 de la fenêtre de gestion

### 2. GESTION DES TABLES, REQUETES, FORMULAIRES, ETATS

#### Copier un élément

- Fermer l'élément à copier (table, requête, formulaire ou état)
- Cliquer-droit l'élément à copier (table, requête, formulaire ou état) dans le volet de navigation – Copier
- Cliquer-droit le volet de navigation **Coller**
- Saisir le nom à attribuer à l'élément copié
- Cliquer : OK ou [Entrée]
  - Ouvrir un élément
- Double-cliquer l'élément à ouvrir dans le volet de navigation

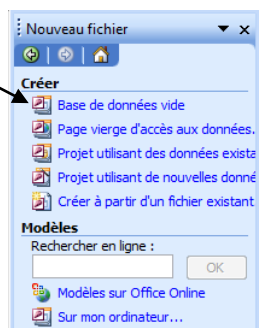

- Fermer un élément
- Cliquer la case fermeture 📧 de l'élément

#### Renommer un élément

- Fermer l'élément à renommer
- Cliquer-droit l'élément à renommer Renommer
- Effacer l'ancien nom à l'aide des touches [Suppr] ou [<-]
- Saisir le nouveau nom à attribuer à la table
- [Entrée]

#### Supprimer un élément

- Fermer l'élément à supprimer
- Cliquer l'élément à supprimer dans le volet de navigation [Suppr]
- Cliquer : Oui dans la fenêtre de confirmation

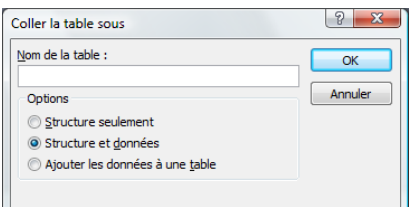